# Bimply rejoint SWIE

Guide d'envoi de vos remises de titres papier

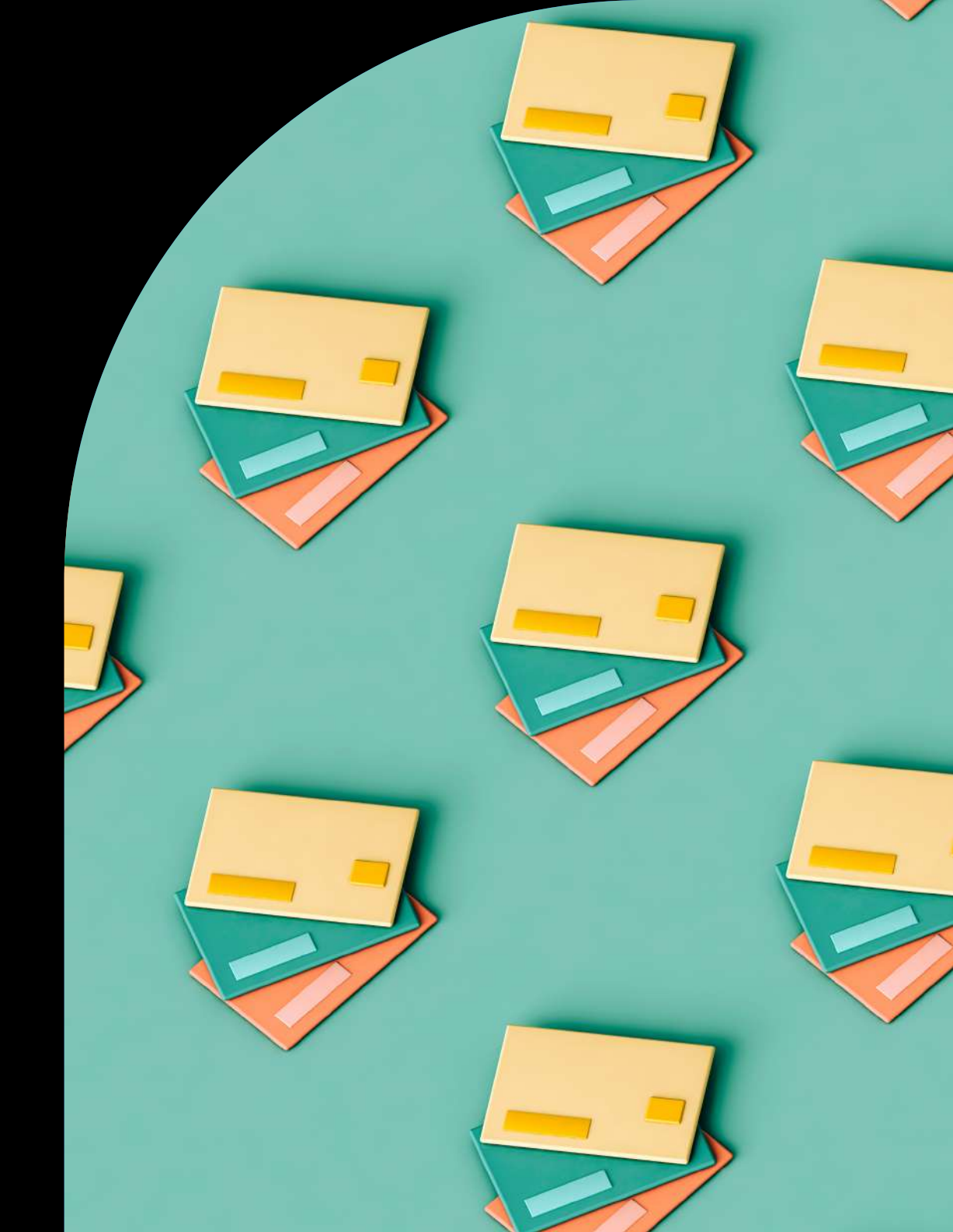

### La commande de bordereaux

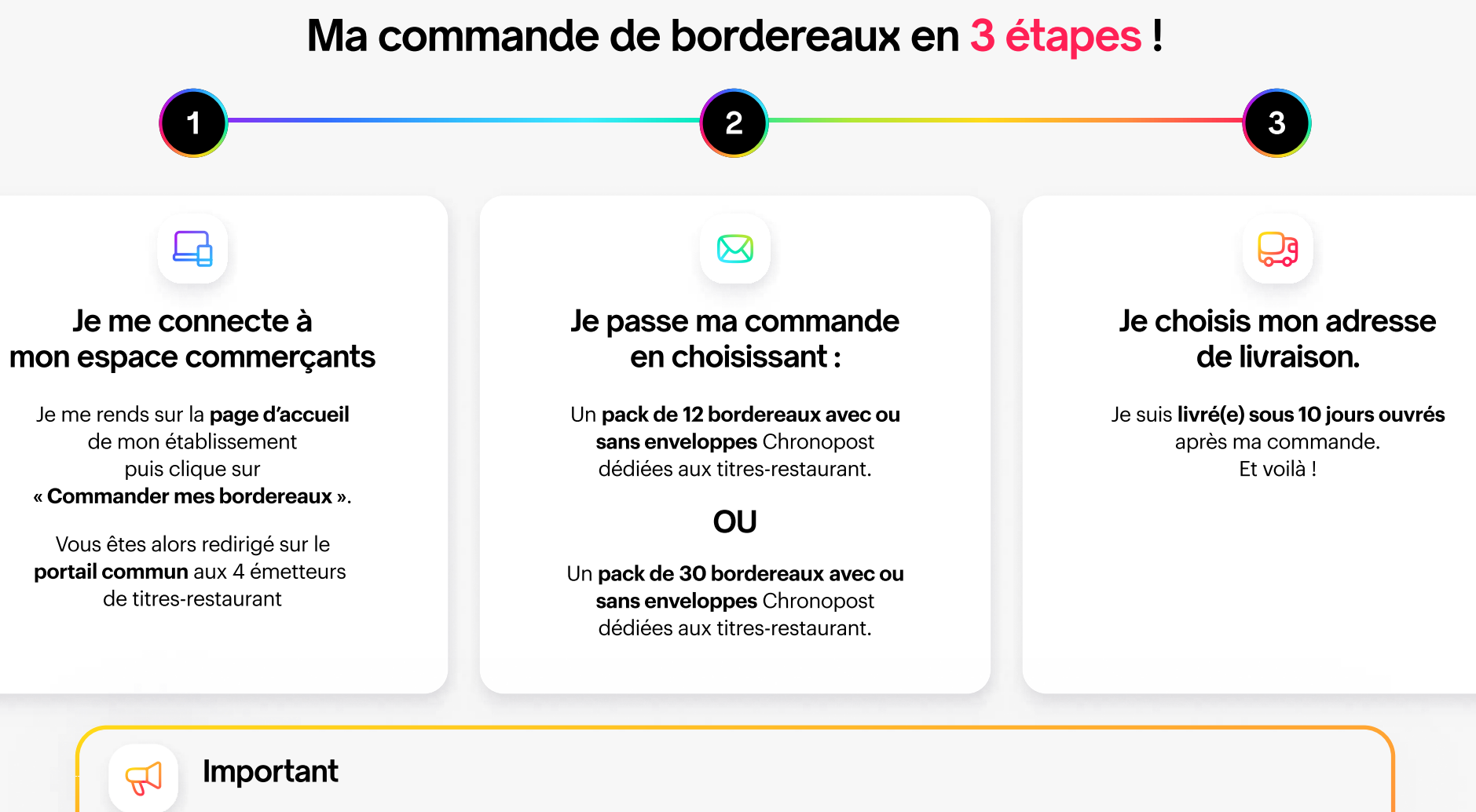

- Les bordereaux peuvent être commandés **uniquement** sur mon espace commerçants.
- Les bordereaux commandés me permettent d'effectuer une remise contenant tous les titres de tous les émetteurs.
- Le bordereau doit obligatoirement être joint à ma remise, que je choisisse la solution avec ou sans assurance.

## La préparation de mes remises

## Afin de sécuriser mes titres et d'assurer mes remboursements, je dois suivre ces règles d'or.

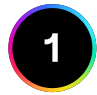

#### Je vérifie les points de sécurité

communiqués dans la fiche de sécurité disponible sur mon espace commerçants.

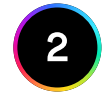

#### J'appose immédiatement mon cachet commercial sur le recto de chaque titre sur la partie supérieure droite.

#### X Partie à découper

#### Pour votre sécurité, apposez votre tampon ici.

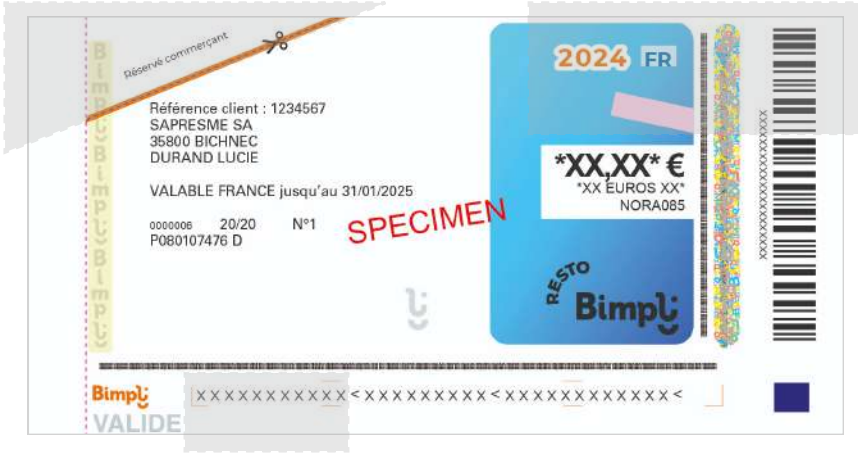

Emplacement du numéro des titres à reporter sur votre partie à conserver.

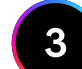

#### Je prépare une remise de titres :

- Je **range mes titres** dans le même sens avec un élastique en croix.
- Je découpe le coin supérieur gauche de chaque titre.
- Je **n'utilise pas d'agrafes, de trombones ou d'adhésif** pour maintenir mes titres.
- Je vérifie que **mon cachet commercial** est bien présent au recto.
- Je complète mon bordereau personnalisé avec :
  1. le nombre de titres déposés.
  2. le montant total de ma remise.
- Je **choisis au hasard 4 numéros de titres** dans ma remise et je les note systématiquement sur ma partie à conserver.
- Je conserve le talon détachable du bordereau de remise, il me sera demandé pour toute correspondance relative à une remise.
- Je joins obligatoirement le bordereau à ma remise.

### La déclaration et le dépôt de mes remises assurées

## Je choisis l'envoi de mes remises via la solution Chronopost dédiée aux titres-restaurant avec assurance.

#### Déclarer ma remise

0

Une fois mes bordereaux (et enveloppes sécurisées) reçus, **je déclare mes remises en me connectant sur mon espace commerçants Bimpli**. Il suffit, de cliquez sur « **Déclarer ma remise** » sur la page d'accueil de mon établissement. Vous êtes alors redirigé sur le portail commun aux 4 émetteurs de titres-restaurant.

- en renseignant le N° de bordereau,
- en indiquant la quantité de titres par émetteur et le montant total de titres par émetteur,
- en choisissant le point de collecte Chronopost ou Relais Pickup près de chez moi,
- et j'obtiens une étiquette prépayée à imprimer et à coller sur mon enveloppe

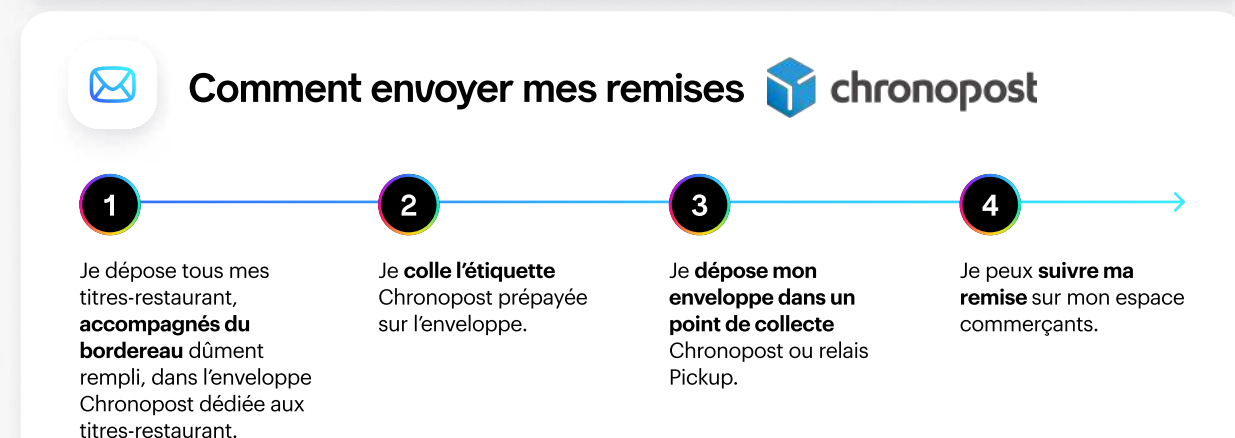

### 4 points clés à retenir

Seule la **solution Chronopost** dédiée aux titres-restaurant **assure mes remises en cas de perte ou de vol**.

En **déclarant mes remises** sur mon espace commerçants Bimpli, **je peux déclarer les titres de tous les émetteurs sans distinction**.

Les titres de tous les émetteurs peuvent être envoyés dans **une seule et même enveloppe**.

Pour rappel, Bimpli sous-traite la partie traitement des remises papier. Des frais afférents au **traitement des anomalies** pourront être prélevés par le prestataire de lecture des titres.

### L'envoi de mes remises par mes propres moyens

Je peux aussi envoyer mes titres par mes propres moyens (via mon transporteur de fonds ou mon prestataire Sogec / BH Technologies...).

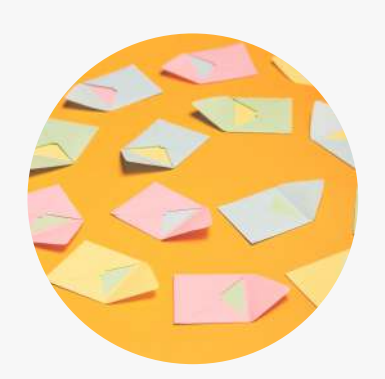

L'envoi est sous ma responsabilité et l'assurance ne sera pas incluse.

En cas de perte ou de vol, je ne pourrai pas être remboursé de ma remise.

J'adresse mes remises au prestataire de lecture des titres avec mon bordereau dûment complété.

#### Pour la métropole :

TCIDF TTR Centre de Traitement Bâtiment 4 240 rue de Rosny 93100 Montreuil

#### **Pour les DROM :**

- Martinique : TTR DROM / SATA Martinique Immeuble LAOUCHEZ Bât B Les Hauts de Californie - 97289 LE LAMENTIN
- Guadeloupe : TTR DROM / SATA Guadeloupe Immeuble SIMKEL N° 3617 - ZI Jarry Boulevard de Houelbourg - 97122 Baie Mahault
- Guyane : TTR DROM / SATA Guyane CDI LOTISSEMENT CALIMBE II Lieu dit vendome - Route Du Tigre - 97300 Cayenne
- La Réunion : TESSI - 1, Rue Emile Hugot PARC TECHNOR CS 11020 - 97495 Sainte Clotilde cedex
- **Mayotte :** TDI - Immeuble Mahaba Place du Marché - 97600 Mamoudzou